# RV34xシリーズルータのシステムログ設定

#### 目的

システムイベントとは、システムをスムーズに実行し、障害を防止するために注意と必要な アクションが必要なアクティビティです。これらのイベントはログとして記録されます。シ ステムログを使用すると、管理者はデバイスで発生した特定のイベントを追跡できます。

ログ設定は、メッセージ、通知、およびその他の情報のロギングルールと出力先を定義しま す。これは、ネットワーク上でさまざまなイベントが記録されるからです。この機能は、担 当者に通知し、イベント発生時に必要なアクションが実行されるようにします。ログは、電 子メールアラートを介して送信することもできます。

この記事では、電子メールサーバやRV34xシリーズルータのリモートサーバ設定など、システムログの設定方法を説明します。

#### 該当するデバイス

・RV34xシリーズ

### [Software Version]

• 1.0.01.14

## システムログの設定

ログ設定

ステップ1:Webベースのユーティリティにログインし、[**System Configuration**] > [**Log**]を選 択します。

ステップ2:[Log Setting]領域で、[Log to receive updates about the network] の[Enable]チェックボックスをオンにします。

| Log         |                                                             |
|-------------|-------------------------------------------------------------|
| Log Setting |                                                             |
| Log:        | Enable                                                      |
| Log Buffer: | 1024 KBytes(Range: 1-4096, Default:1024)                    |
| Severity:   | Notification \$                                             |
|             | 🗹 All 🧭 Kernel 🕑 System 🕑 Firewall 🗹 Network 🗹 VPN 🕑 SSLVPN |
| Category:   | License Veb Filter Application Control Vers Veb Galde       |

ステップ3:[ログバッファ*]フィールド*に、ローカルバッファがログに使用するサイズ(KB)を 入力します。バッファサイズによって、ルータにローカルに保存できるログの数が決まりま す。範囲は 1 ~ 4096 です。デフォルト値は 1024 です。

注:この例では、値はデフォルトのままになっています。

| L | og          |                 |                                  |                     |         |         |        |
|---|-------------|-----------------|----------------------------------|---------------------|---------|---------|--------|
|   | Log Setting |                 |                                  |                     |         |         |        |
|   | Log:        | Enable          |                                  |                     |         |         |        |
|   | Log Buffer: | 1024 KBytes(Ran | ge: 1-4096, Defau                | lt:1024)            |         |         |        |
|   | Severity:   | Notification \$ |                                  |                     |         |         |        |
|   |             | 🗹 All 🗹 Kernel  | <table-cell> System</table-cell> | Firewall            | Network | 🖸 VPN   | SSLVPN |
|   | Category:   | License         | 🗹 Web Filter                     | Application Control | 🖸 Users | 🖸 3G/4G |        |

ステップ4:[Severity]ドロップダウンリストからオプションを選択します。選択した重大度に は、上位レベルの重大度がすべて含まれるため、最上位レベルから選択したレベルまでのす べての重大度のログが保持されます。 次のオプションがあります。

- Emergency:レベル0、デバイスがダウンまたは使用不能になると、メッセージがログに記録 されます。通常、メッセージはすべてのプロセスにブロードキャストされます。
- アラート:レベル1;すべてのデバイス機能が動作を停止するなど、重大なデバイスの故障が 発生すると、メッセージが記録されます。
- クリティカル:レベル2、残りのポートが正常に動作している間に2つのポートが正常に機能していないなど、重大なデバイスの誤動作が発生すると、メッセージが記録されます。
- エラー:レベル3;単ーポートがオフラインであるなど、デバイス内でエラーが発生すると、 メッセージが記録されます。
- •警告:レベル4;デバイスが正常に機能しているが、動作上の問題が発生した場合、メッセージがログに記録されます。
- •通知:レベル5、デバイスが正常に機能しているが、システム通知が発生すると、メッセージ がログに記録されます。これはデフォルトです。
- 情報:レベル6、デバイスにエラーのない状態が存在し、注意または特別な処理が必要な場合 は、メッセージがログに記録されます。
- ・デバッグ:レベル7;すべての詳細なデバッグ情報を提供します。

**注**:この例では、デフォルトが選択されています。

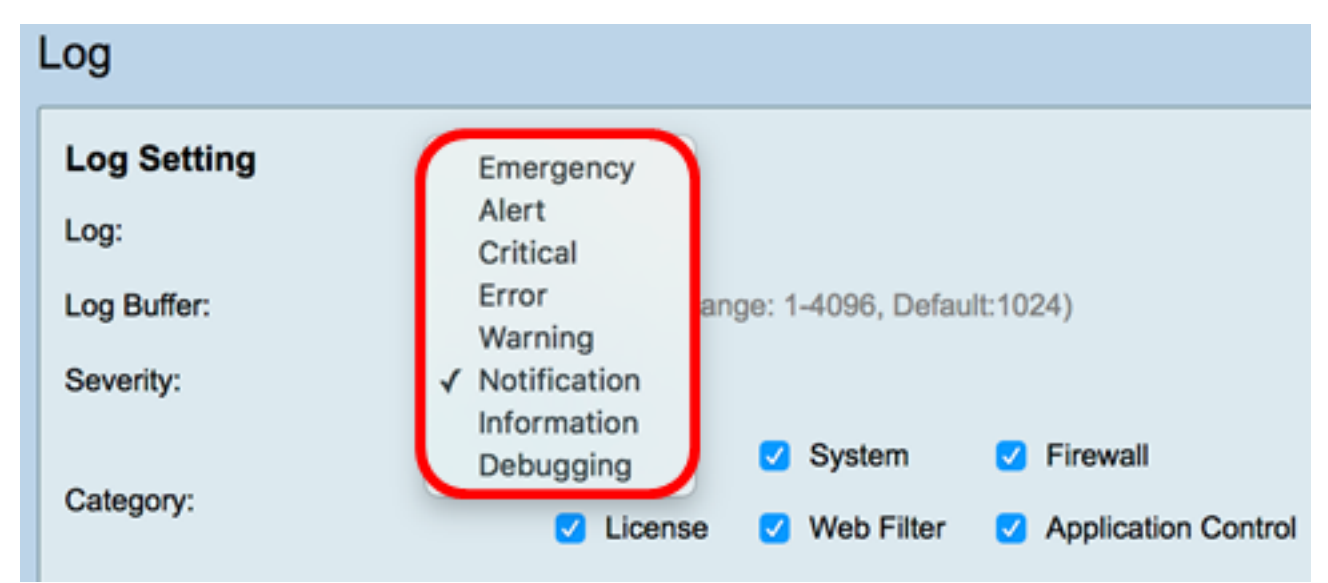

ステップ5:該当するカテゴリを確認して、更新および通知を受信します。次のオプション があります。

- All:このオプションはすべてのオプションを有効にします。
- Kernel:カーネルコードを含むログ。
- システム:ネットワークタイムプロトコル(NTP)、セッション、ダイナミックホストコンフィ ギュレーションプロトコル(DHCP)などのユーザ空間アプリケーションを含むログ。
- ファイアウォール:ファイアウォール違反、ルール、攻撃、コンテンツフィルタリングによってトリガーされるログ。
- ネットワーク:ルーティング、DHCP、ワイドエリアネットワーク(WAN)、ローカルエリア ネットワーク(LAN)、およびQoSに関連するログ。
- VPN:VPNトンネル確立の失敗、VPNゲートウェイの障害などのインスタンスを含む、バーチャルプライベートネットワーク(VPN)関連のログ。
- SSLVPN: セキュアソケットレイヤ(SSL)VPNに関連するログ。
- ライセンス:ライセンス違反を含むログ。

- •Webフィルタ:Webフィルタリングをトリガーしたイベントに関連するログ。
- •アプリケーション制御:アプリケーション制御に関連するログ。
- [ユーザ(Users)]: ユーザアクティビティに関連するログ。
- •3G/4G:ルータに接続されている3G/4G/USBドングルからのログ。

| 圧. この例では、 AIIIの 選びてれていより | 注: | この例では、 | [All]が選択されています |
|--------------------------|----|--------|----------------|
|--------------------------|----|--------|----------------|

| ι | .og                        |        |                                                          |         |    |            |   |                     |   |         |   |       |   |        |
|---|----------------------------|--------|----------------------------------------------------------|---------|----|------------|---|---------------------|---|---------|---|-------|---|--------|
|   | Log Setting                |        |                                                          |         |    |            |   |                     |   |         |   |       |   |        |
|   | Log:                       | 🔽 En   | Enable                                                   |         |    |            |   |                     |   |         |   |       |   |        |
|   | Log Buffer:                | 1024   | 1024 KBytes(Range: 1-4096, Default:1024) Notification \$ |         |    |            |   |                     |   |         |   |       |   |        |
|   | Severity:                  | Notifi |                                                          |         |    |            |   |                     |   |         |   |       |   |        |
| 1 |                            | 🖸 Ali  | V                                                        | Kernel  | 2  | System     | 2 | Firewall            | 2 | Network | V | VPN   | 2 | SSLVPN |
|   | Category:                  |        | 2                                                        | License |    | Web Filter | • | Application Control |   | Users   |   | 3G/4G |   |        |
|   | Save to USB Automatically: | 🗆 En   | able                                                     | USB1    | 10 | USB2       |   |                     |   |         |   |       |   |        |

ステップ6:(オプション)[Save to USB Automatically]の[**Enable**]チェックボックスをオンにして、ログをUSBに保存します。これは、デフォルトでは無効になっています。

**注**:この機能が機能するためにUSBが接続されていないことをルータが検出すると、「 There is no storage USB connected and logs will be saved after a valid storage device」と いう赤いテキストがUSB2オプションボタンの横に表示されます。

| l | Log                       |         |     |            |       |                |      |                      |      |            |
|---|---------------------------|---------|-----|------------|-------|----------------|------|----------------------|------|------------|
|   | Log Setting               |         |     |            |       |                |      |                      |      |            |
|   | Log:                      | 🖸 Ena   | ble | e.         |       |                |      |                      |      |            |
|   | Log Buffer:               | 1024    | к   | Bytes(Rang | je: 1 | -4096, Default | E10  | 24)                  |      |            |
|   | Severity:                 | Notific | ati | on ¢       |       |                |      |                      |      |            |
|   |                           | 🖸 Ali   | 2   | Kernel     | •     | System         | •    | Firewall             | •    | Network    |
|   | Category:                 |         | 0   | License    | 2     | Web Filter     | 2    | Application Control  | 2    | Users      |
|   | Save to USB Automatically | Ena     | ble | O USB1     | 0     | USB2 Then      | e is | no storage USB conne | cted | and logs w |

ステップ7:ドライブが接続されているUSBポートのオプションボタンを選択します。

注:この例では、USB2が選択されています。

| Log                        |                                                                                                    |
|----------------------------|----------------------------------------------------------------------------------------------------|
| Log Setting                |                                                                                                    |
| Log:                       | 💋 Enable                                                                                                    |
| Log Buffer:                | 1024 KBytes(Range: 1-4096, Default:1024)                                                                                |
| Severity:                  | Notification \$                                                                                                    |
|                            | 🗹 All 🗹 Kernel 🗹 System 🗹 Firewall 🛛 Network 🗹 VPN 🗹 SSLVPN                                                             |
| Category:                  | License Veb Filter Application Control Vers 3G/4G                                                                       |
| Save to USB Automatically: | Enable USB1 USB2 There is no storage USB connected and logs will be saved only after a valid storage device is conneted |

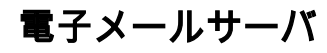

ステップ8:EメールSyslogの[Enable] チェックボックスをオンにすると、パフォーマンス、 セキュリティ、またはデバッグに影響する可能性がある特定のネットワークイベントや動作 に関するEメールアラートがルータから送信されます。

| Email Server        |                                       |
|---------------------|---------------------------------------|
| Email Syslogs:      | Enable                                |
| Email Settings:     | Link to Email Setting page.           |
| Email Subject:      | Log Message                           |
| Severity:           | Notification \$                       |
| Log Queue Length:   | 50 Entries(Range: 1-1000, Default:50) |
| Log Time Threshold: | Hourly \$                             |

ステップ9 : 電子メール設定を構成するには、[電子メール設定へのリンク(Link to Email Setting)]ページをクリック<u>し、</u>RV34xシリーズルータで電子メール設定を構成する手順につ いては、ここをクリックしてください。

| Email Server        |                                       |
|---------------------|---------------------------------------|
| Email Syslogs:      | Enable                                |
| Email Settings:     | Link to Email Setting page.           |
| Email Subject:      | Log Message                           |
| Severity:           | Notification 🖨                        |
| Log Queue Length:   | 50 Entries(Range: 1-1000, Default:50) |
| Log Time Threshold: | Hourly \$                             |

ステップ10:[電子メールの*件名]フ*ィールドに、電子メールアドレスに送信する電子メールの 件名を入力します。

注:この例では、ログメッセージを使用します。

| Email Server        |                                       |
|---------------------|---------------------------------------|
| Email Syslogs:      | Enable                                |
| Email Settings:     | Link to Email Setting page.           |
| Email Subject:      | Log Message                           |
| Severity:           | Notification 🖨                        |
| Log Queue Length:   | 50 Entries(Range: 1-1000, Default:50) |
| Log Time Threshold: | Hourly \$                             |

ステップ11:[Severity]ドロップダウンリストから重大度を選択します。選択した重大度には

、上位レベルの重大度がすべて含まれるため、最上位レベルから選択したレベルまでのすべ ての重大度のログが保持されます。オプションは、[Notification]、[Warning]、[Error]、 [Critical]、[Alert]、および[Emergency]です。

注:この例では、通知を使用します。

| Email Server                                            |                           |  |  |  |  |
|---------------------------------------------------------|---------------------------|--|--|--|--|
| Email Syslogs:                                          | Emergency                 |  |  |  |  |
| Email Settings:                                         | Alert<br>Critical g page. |  |  |  |  |
| Email Subject:                                          | Error                     |  |  |  |  |
| Severity:                                               | ✓ Notification            |  |  |  |  |
| Log Queue Length: 50 Entries(Range: 1-1000, Default:50) |                           |  |  |  |  |
| Log Time Threshold: Hourly \$                           |                           |  |  |  |  |

ステップ12:[ログキューの長さ(*Log Queue Length)]*フィールドに、ログが電子メール受信者 に送信される前に行う必要があるエントリの数を入力します。デフォルト値は 50 です。

**注**:この例では、デフォルトが使用されます。

| Email Server        |                                       |
|---------------------|---------------------------------------|
| Email Syslogs:      | Enable                                |
| Email Settings:     | Link to Email Setting page.           |
| Email Subject:      | Log Message                           |
| Severity:           | Notification \$                       |
| Log Queue Length:   | 50 Entries(Range: 1-1000, Default:50) |
| Log Time Threshold: | Hourly \$                             |

ステップ13:[Log Time Threshold]ドロップダウンリストから、ルータが電子メールにログを 送信する間隔を選択します。オプションは、[Hourly]、[Daily]、および[Weekly]です。

注:この例では、[Hourly]が選択されています。

| Email Server               |                                       |  |  |  |
|----------------------------|---------------------------------------|--|--|--|
| Email Syslogs:             | Enable                                |  |  |  |
| Email Settings:            | Link to Email Setting page.           |  |  |  |
| Email Subject:             | Log Message                           |  |  |  |
| Severity:                  | Notification \$                       |  |  |  |
| Log Queue Length:          | 50 Entries(Range: 1-1000, Default:50) |  |  |  |
| Log Time Threshol          | ✓ Hourly                              |  |  |  |
| Real Time Email<br>Alerts: | Daily<br>Weekly                       |  |  |  |

ステップ14:リアルタイムの電子メールアラートをトリガーするイベントのチェックボッ クスをオンにします。オプションは次のとおりです。

- [すべて(All)]:すべてのチェックボックスをオンにし、ルータがリアルタイムアラートを電子 メールに送信できるようにします。
- [WAN Up]:WANリンクがアップ状態であることを通知するアラートが電子メールに送信され ます。
- [WAN Down]:WANリンクのダウンに関するアラートが電子メールに送信されます。
- [USB link Up]:USBリンクのアップに関するアラートが電子メールに送信されます。
- [USB link Down]:USBリンクのダウンに関するアラートが電子メールに送信されます。
- フェールオーバー/リカバリ:ルータがリカバリモードに移行するか、ルータが3G/4G USBドングルを使用してインターネットに接続したことを示すアラートが電子メールに送信されます。
- System Startup: ルータの起動に関するアラートが電子メールに送信されます。
- S2S VPN Down:サイト間VPNが起動していることを電子メールに送信したアラート。
- S2S VPN Down:サイト間VPNがダウンしたことを電子メールに送信したアラート。
- Unauthorized Login Attempt:ルータでの不正なログイン試行に関するアラートが電子メール に送信されます。

注:この例では、[All]がオンになっています。

| Real Time Email Alerts: |   |                           |    |            |   |              |   |                            |   |                   |
|-------------------------|---|---------------------------|----|------------|---|--------------|---|----------------------------|---|-------------------|
|                         |   | WAN Up                    | V  | WAN Down   | • | USB link Up  | V | USB link Down              | • | Failover/Recovery |
| _                       | • | System Startup            | •  | S2S VPN Up | • | S2S VPN Down | V | POE Start/End Power Supply |   |                   |
|                         | • | Unauthorized Login Attemp | ot |            |   |              |   |                            |   |                   |
|                         |   |                           |    |            |   |              |   |                            |   |                   |

#### リモートSyslogサーバ

ステップ15:[Syslog Servers]の[Enable]チェックボックスをオンにします。

| Remote Syslog Servers    |                                                |
|--------------------------|------------------------------------------------|
| Syslog Servers: 🕖 Enable |                                                |
| Syslog Server 1:         | hint(1.2.3.4, abc.com, or FE08::10)            |
| Syslog Server 2:         | hint(1.2.3.4, abc.com, or FE08::10) (optional) |
| L                        |                                                |
| Apply Cancel             |                                                |

ステップ16:[*Syslog Server 1*]フィールドに、リモートのIPアドレスを入力します syslog ログに記録されたイベントが保存 されるサーバ。

注:この例では、192.168.1.102がリモートIPアドレスとして syslog server address.

| Remote Syslog Servers          |                                                |
|--------------------------------|------------------------------------------------|
| Syslog Servers: 🗹 Enable       |                                                |
| Syslog Server 1: 192.168.1.102 | hint(1.2.3.4, abc.com, or FE08::10)            |
| Syslog Server 2:               | hint(1.2.3.4, abc.com, or FE08::10) (optional) |
|                                |                                                |
|                                |                                                |
| Apply Cancel                   |                                                |

ステップ17:(オプション)[*Syslog Server 2*]フィールドに、リモートのバックアップIPアドレスを入力します syslog して ください。

注:この例では、192.168.1.109が使用されています。

| Remote Syslog Servers          |                                                |
|--------------------------------|------------------------------------------------|
| Syslog Servers: 🗹 Enable       |                                                |
| Syslog Server 1: 192.168.1.102 | hint(1.2.3.4, abc.com, or FE08::10)            |
| Syslog Server 2: 192.168.1.109 | hint(1.2.3.4, abc.com, or FE08::10) (optional) |
|                                |                                                |
| Apply Cancel                   |                                                |

ステップ18:[Apply]をクリ**ックします**。

| Remote Syslog Servers          |                                                |
|--------------------------------|------------------------------------------------|
| Syslog Servers: 🗹 Enable       |                                                |
| Syslog Server 1: 192.168.1.102 | hint(1.2.3.4, abc.com, or FE08::10)            |
| Syslog Server 2: 192.168.1.109 | hint(1.2.3.4, abc.com, or FE08::10) (optional) |
|                                |                                                |
| Apply Cancel                   |                                                |

ステップ19:(オプション)設定を永続的に保存するには、[Copy/Save Configuration(構成のコピー/保存)]ページに移動 するか、 ページ Save アイコン ページの上部

これで、RV34xシリーズルータのシステムログ設定が正常に設定されました。